## How to get Microsoft Office free for your computer

- 1. Go to office.com, log in with your student id and password
- 2. Click on the Install and more drop-down menu on the right side of the screen

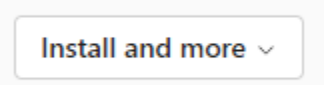

3. Click on the Install Microsoft 365 apps button at the top.

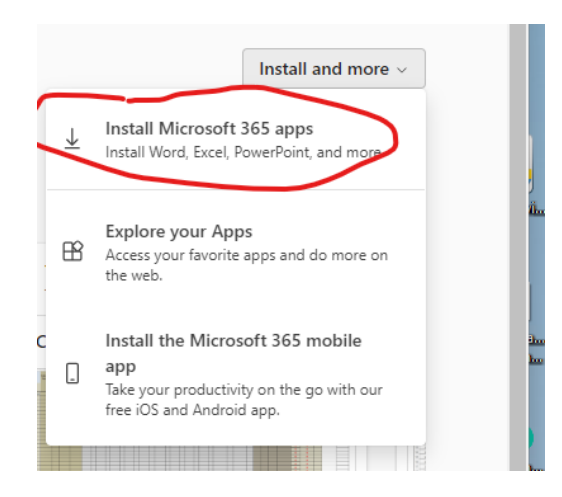

4. Click on the Install Office option on the next screen

| You ca | n install Office on up to<br>martphones | 5 PCs or Macs, 5 tablets, |
|--------|-----------------------------------------|---------------------------|
| and 5. | inarcpriories.                          |                           |
|        | Install O                               | ffice                     |
|        | View apps &                             | devices                   |
|        |                                         |                           |

5. At this point a file will be downloaded. Access this file in the upper right under downloads. You will open the OfficeSetup.exe file and office 365 will install on your computer If you have an old version of Office on your computer, this will need to be uninstalled first.

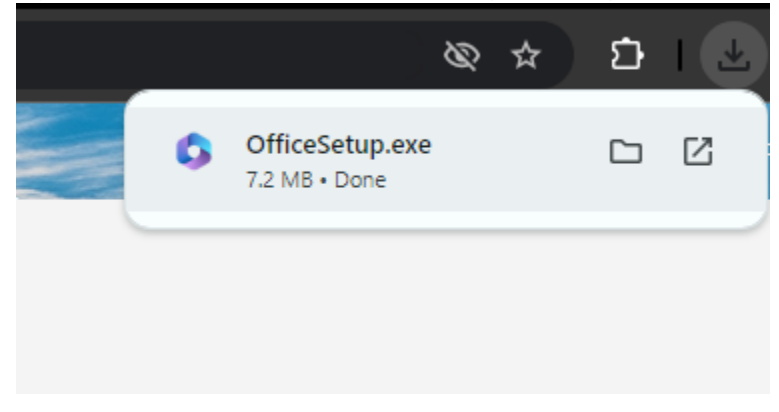